## Alternate Method for Joining the Online Tape Group from your iPhone or iPad

If the standard method for joining a meeting does not work for your device, use this alternate method. In this method, you connect to the meeting directly through the Webex Meeting app. Before you begin, **be sure that you have copied the meeting number** from the "Join A Meeting" page of the website.

1. Open the "Webex Meet" app on your iPhone or iPad.

If you do not have this app on your device:

- a. Open the Apple App Store app.
- b. Search for "Cisco Webex Meetings"
- c. Tap on "Get." The app will download. (It's free.)
- d. Open the app after it downloads.

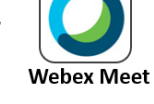

Join Meeting

2. Tap the green "Join Meeting" button.

The "Join Meeting" page appears:

| Cancel                    | Join Meeting                         | Join |  |
|---------------------------|--------------------------------------|------|--|
| Meeting Number            | or URL                               |      |  |
| If you are invited to a F | rersonal Room, you can enter the URL |      |  |
| company.webex.com/r       | neet/username                        |      |  |
| Your name                 |                                      |      |  |
| Email address             |                                      |      |  |
|                           |                                      |      |  |

- 3. Enter the **meeting number** (no spaces needed). If your name and email address are not already filled in, enter them.
- 4. Tap "Join" at the top right of the page. You will be connected to the online tape group session. *(continued on next page)*

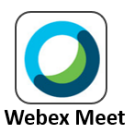

5. The app might automatically connect you to the audio for the session, or you may be given a choice for audio connection. If you have a choice, select the **"Call via Internet"** option.